# Submitting a risk assessment

## Contents

| Introduction               | . 1 |
|----------------------------|-----|
| Before you begin           | . 1 |
| Submit a risk assessment   | . 1 |
| Resubmit a risk assessment | . 4 |
| Contact us                 | . 7 |

# Introduction

The funding program may ask you to submit a risk assessment to support project initiatives.

Learn how you can submit a risk assessment in Transfer Payment Ontario.

## **Before you begin**

The following guide is for reference only. As you work on your risk assessment, you may see screens or information not presented in this guide.

Please reference any supporting documentation provided by the funding ministry.

## Submit a risk assessment

You can review and submit all pending risk assessments in Transfer Payment Ontario.

1. Sign in to Transfer Payment Ontario.

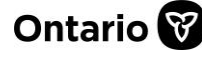

#### Transfer Payment Ontario

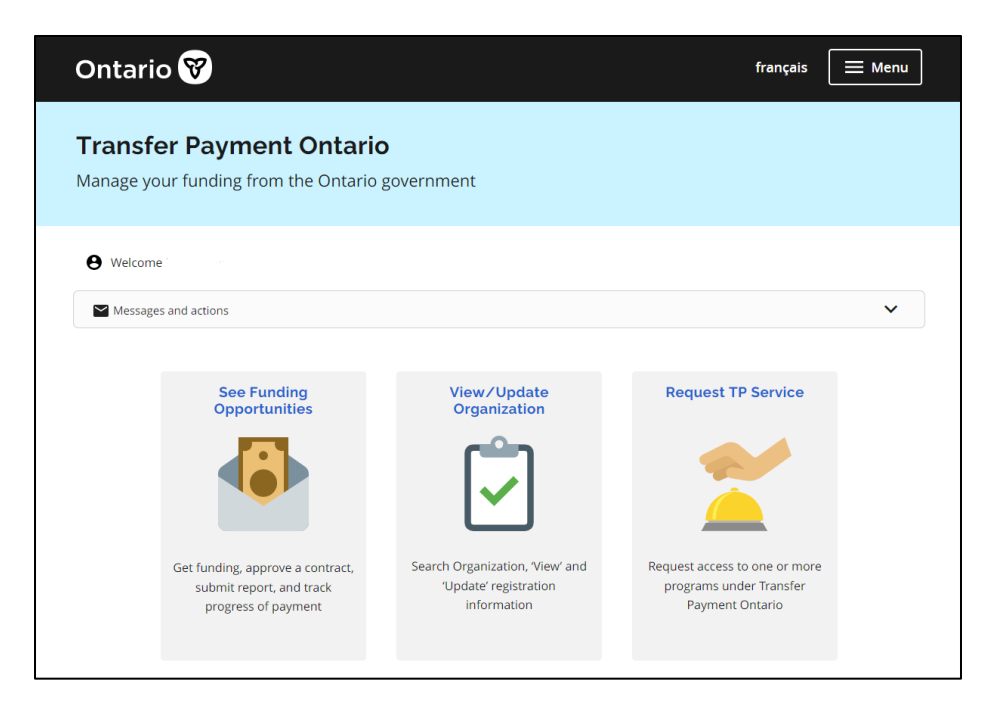

- 2. Select See Funding Opportunities.
- 3. If you are registered with more than one organization, select the organization for which you want to submit the risk assessment.
- 4. Select Submit Risk Assessment.

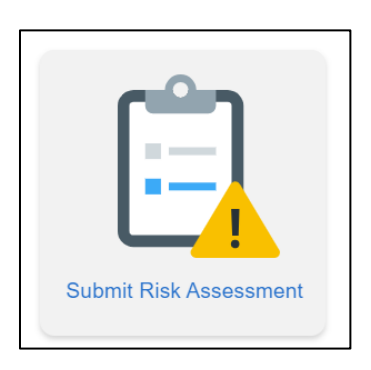

5. In the Assessments table, select the case. The status of the assessment will be Pending.

| Assessments                                                                                          |                     |          |                       |
|----------------------------------------------------------------------------------------------------|---------------------|----------|-----------------------|
| Note: Please select a case line item to load associated information in the Risk category table below |                     |          |                       |
| Submit Assessment                                                                                    | Find  Starting with |          | Go                    |
| Case Number                                                                                          | Program Name        | Ministry | Risk Assesment Status |
|                                                                                                    |                     |          |                       |

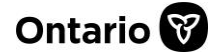

6. In the **Risk Categories** table, select a category item to show the related information in the **Criteria** table below.

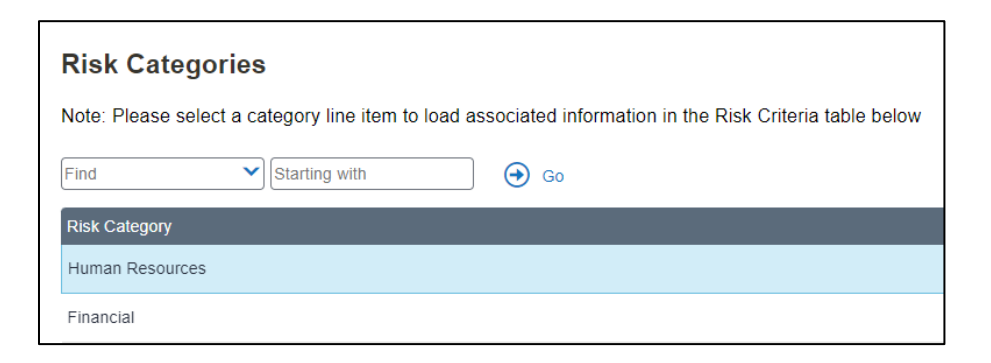

Note: Each case and risk assessment may vary in criteria.

7. In the Criteria table, review the questions associated with the category.

| Criteria       |                                                                                                    |                                                                                            |  |  |  |
|----------------|----------------------------------------------------------------------------------------------------|--------------------------------------------------------------------------------------------|--|--|--|
|                | ✓)[                                                                                                    | ④ G0                                                                                       |  |  |  |
| Note: Please s | Note: Please select a response from the "Likelihood Response" list and provide your inputs on "Evidence Supporting Rating" |                                                                                            |  |  |  |
| Order▲         | Risk Categories                                                                                                    | Question                                                                                   |  |  |  |
| 1              | Human Resources /People                                                                                                    | Does the management team demonstrate the requisite competencies, knowledge and s           |  |  |  |
| 2              | Human Resources /People                                                                                                    | Does the TPR have a robust and healthy staffing complement and appropriate plans for       |  |  |  |
| 3              | Human Resources /People                                                                                                    | Does the TPR's relationship with their bargaining agent(s) or staff pose a risk to service |  |  |  |
|                |                                                                                                    |                                                                                            |  |  |  |

8. In the Likelihood Response field, select the search tool to choose a response.

| <b>Q</b> Query | Order Go                                                            |
|----------------|---------------------------------------------------------------------|
| Order          | Response Option                                                     |
| 1              | All (100%) of the management team has the requisite core competen   |
| 2              | A vast majority of the management team (at least 80%) has the requi |
| 3              | More than half of the management team (at least 60%) has the requi  |
| 4              | Less than half of the management team (less than 40%) has the requ  |
| 5              | A limited number of the management team (less than 20%) has the r   |
|                | First Previous Next Last                                            |

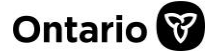

9. In the Evidence Supporting Rating? field, provide an explanation justifying your response.

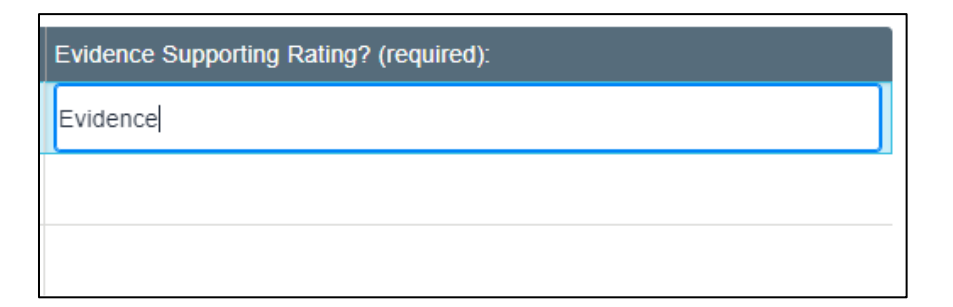

- 10. Repeat for each risk category.
- 11. Once completed, review the attestation, and select the checkbox.

| Attestation                                                                                          |   |
|----------------------------------------------------------------------------------------------------|---|
| l confirm the accuracy and truthfulness of the information provided, to the best of my knowledge★; ✔ |   |
|                                                                                                    | Ì |

12. Go back to the Assessments table and select Submit Assessment.

| Assessments             |                                                                               |
|-------------------------|-------------------------------------------------------------------------------|
| Note: Please select a c | ase line item to load associated information in the Risk category table below |
| Submit Assessment       | Find V Starting with Go                                                       |

13. The risk assessment status will change from **Pending** to **Submitted**.

| Risk Assesment Status |
|-----------------------|
| Submitted             |

#### **Resubmit a risk assessment**

If additional information or updates are required, the funding ministry may request a resubmission of the risk assessment. You will be notified by email if a resubmission is needed.

1. Sign in to Transfer Payment Ontario.

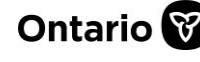

## Transfer Payment Ontario

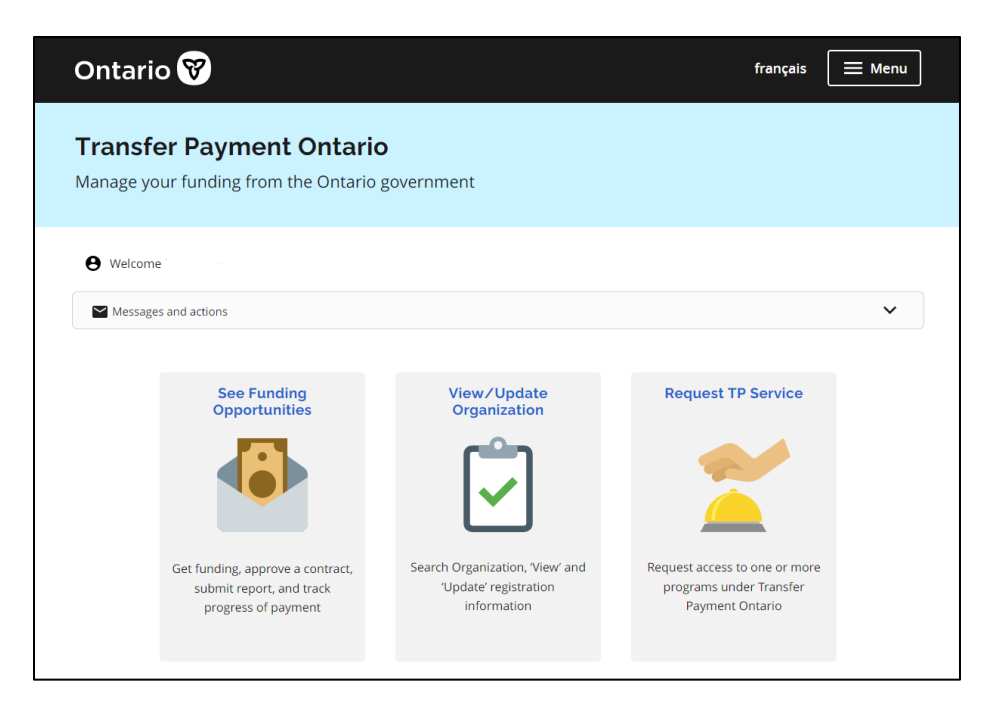

- 2. Select See Funding Opportunities.
- 3. If you are registered with more than one organization, select the organization for which you want to submit the risk assessment.
- 4. Select Submit Risk Assessment.

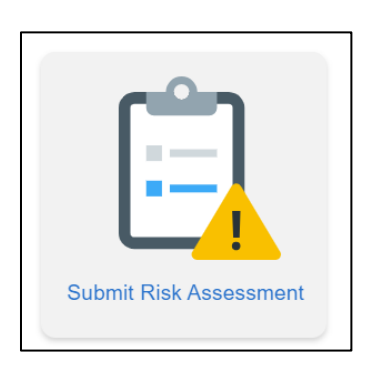

- 5. In the **Assessments** table, select the case for resubmission. The following indicates that a resubmission is required:
  - a) The Risk Assessment Status is More Information Required.
  - b) The Resubmission Required field is Y.
  - c) The **Resubmission Reason** will show a comment from the ministry explaining the reason for the resubmission.
- 6. In the **Risk Categories** table, select a category item to show the related information in the **Risk Criteria** table below.

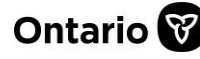

| Risk Categories                                                                                          |
|----------------------------------------------------------------------------------------------------|
| Note: Please select a category line item to load associated information in the Risk Criteria table below |
| Find Starting with Go                                                                                    |
| Risk Category                                                                                            |
| Human Resources                                                                                          |
| Financial                                                                                                |

7. In the **Criteria** table, review the questions associated with the category.

| Criteria     |                                                                                                    |                                                                                            |  |  |  |
|--------------|----------------------------------------------------------------------------------------------------|--------------------------------------------------------------------------------------------|--|--|--|
|              | •                                                                                                    | Go Go                                                                                      |  |  |  |
| Note: Please | Note: Please select a response from the "Likelihood Response" list and provide your inputs on "Evidence Supporting Rating" |                                                                                            |  |  |  |
| Order▲       | Risk Categories                                                                                                    | Question                                                                                   |  |  |  |
| 1            | Human Resources /People                                                                                                    | Does the management team demonstrate the requisite competencies, knowledge and s           |  |  |  |
| 2            | Human Resources /People                                                                                                    | Does the TPR have a robust and healthy staffing complement and appropriate plans for       |  |  |  |
| 3            | Human Resources /People                                                                                                    | Does the TPR's relationship with their bargaining agent(s) or staff pose a risk to service |  |  |  |
| 4            | Human Resources /People                                                                                                    | Are succession planning and change management strategies in place to support continu       |  |  |  |
|              |                                                                                                    |                                                                                            |  |  |  |

8. In the Likelihood Response field, select the search tool to choose a response.

| Order | Response Option                                                     |
|-------|---------------------------------------------------------------------|
| 1     | All (100%) of the management team has the requisite core competen   |
| 2     | A vast majority of the management team (at least 80%) has the requi |
| 3     | More than half of the management team (at least 60%) has the requi  |
| 4     | Less than half of the management team (less than 40%) has the requ  |
| 5     | A limited number of the management team (less than 20%) has the r   |

9. In the **Evidence Supporting Rating** field, provide an explanation justifying your response.

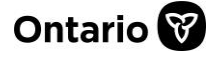

## Transfer Payment Ontario

**REFERENCE GUIDE** 

| Evidence Supporting Rating? (required): |  |
|-----------------------------------------|--|
| Evidence                                |  |
|                                         |  |
|                                         |  |

- 10. Repeat for each risk category, as required.
- 11. Once completed, go back to the Assessments table and select Submit Assessment.

| Assessments                                                                                       |      |
|---------------------------------------------------------------------------------------------------|------|
| Note: Please select a case line item to load associated information in the Risk category table be | elow |
| Submit Assessment     Find     Starting with     Go                                               |      |

12. The risk assessment status will change from More Information Required to Submitted.

| Risk Assesment Status |
|-----------------------|
| Submitted             |

#### **Contact us**

If you need assistance, please contact Transfer Payment Ontario Client Care from Monday to Friday 8:30 a.m. to 5:00 p.m. except for government and statutory holidays, at:

Toll-free: 1-855-216-3090 TTY: 416-325-3408 Toll-free TTY: 1-800-268-7095 Email: <u>TPONCC@ontario.ca</u>

There are more Transfer Payment Ontario reference guides and videos available online. Visit <u>Get</u> <u>funding from the Ontario government</u> to learn more.

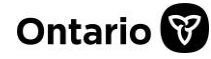